Faul Bradford

# ACCREDITED TUTOR

## HOSTING YOUR OWN ATTENDED COURSE.

Setting up your own attended course on the AT pages is simple, just follow the instructions below and you'll be well on your way to hosting your very own cake master class!

SECTION 1 – Before you book your course.

SECTION 2 – Submitting your planned attended course.

SECTION 3 – Next Steps

SECTION 4 – Eventbrite

SECTION 5 – Using Eventbrite

#### BEFORE YOU BOOK YOUR COURSE.

Before submitting your course request to us you'll need to supply any information about yourself and where the course is going to be hosted on the My Details page. Just follow the steps below:

• Start by logging into your Accredited Tutor (AT) account here and then progress to the admin area here

| -                                                             |                                                                              | Log out / options                                            | call us on 0141 416 4446 (UK Number)                                            |
|---------------------------------------------------------------|------------------------------------------------------------------------------|--------------------------------------------------------------|---------------------------------------------------------------------------------|
| Tanl Brachard                                                 | Home Online Courses                                                          | Attended Courses                                             | Q & A Blog Get in Touc                                                          |
| Accredited Tutor Adr                                          | nin Area                                                                     |                                                              |                                                                                 |
| MY DETAILS                                                    | These settings will appear your course pages. If you please leave them blank | ar appear on you<br>u do not wish the<br>x. You can edit the | r public profile and on<br>ese details to be shown,<br>ese details at any time. |
| Submit new course<br>Edit a course<br>Cancel a course         | Organiser Name                                                               | Lo                                                           | go                                                                              |
| MY BOOKINGS                                                   | Organiser Email                                                              |                                                              |                                                                                 |
| All Bookings<br>Manually add an attendee<br>Contact Attendees | Organiser Phone Number                                                       |                                                              | click to upload                                                                 |
| HELP                                                          | Organiser Description                                                        |                                                              |                                                                                 |
| Contact PBSS<br>AT FAQ                                        |                                                                              |                                                              |                                                                                 |
|                                                               | Location                                                                     |                                                              |                                                                                 |

- Navigate to the 'My Details' section (shown above)
- Fill out your details on the My Details page, the more details the better as this will help your future attendees with their decision to join your course.

**Note:** The details added to the page will be seen by public visitors of the site, if you don't wish for certain details to be seen you can leave the section blank.

| Website                |  |
|------------------------|--|
| www.designer-cakes.com |  |
| facebook               |  |
| twitter                |  |
|                        |  |
| Save changes           |  |

### When you've supplied your details click the 'Save Changes' button at the bottom of the page.

## You're now ready to move onto SECTION 2 of this guide!

## Submitting your planned Attended Course

### **SECTION 2**

## SUBMITTING YOUR PLANNED ATTENDED COURSE

To allow promotion of your course and to make everything official you need to submit your planned course through our Course Submission page.

(To submit a course you must first add your details in the My Details section as explained in <u>SECTION 1</u> of this guide.)

Follow the steps below for instructions of how to submit your planned attended course:

- Login to your Accredited Tutor (AT) admin area here
- Click on the AT link at the top right or click on the <u>Accredited Tutor link on the welcome screen</u>.
- Navigate to the 'Submit New Course' section as pictured below.

| MY DETAILS                               | $\bigcirc$     | We a          | aim to g          | get back to  | eve  | ry submitted cou    | irse | within 4 | 8hrs. I | f you  |
|------------------------------------------|----------------|---------------|-------------------|--------------|------|---------------------|------|----------|---------|--------|
| HOME                                     | $(\mathbf{I})$ | need<br>the l | d to cor<br>left. | ntact us soc | oner | r, please get in to | uch  | using th | ne buti | ion on |
| continy octains                          | Choose Cour    | se *          |                   |              |      |                     |      |          |         |        |
| MY COURSES                               | select         |               |                   |              | ٣    | )                   |      |          |         |        |
| Submit new course                        | Course Ticke   | t Pric        | e *               |              |      |                     |      |          |         |        |
|                                          | Start Date *   |               | Start             | Time *       |      | End Date *          |      | End Tu   | me *    |        |
| HELP                                     | Start Date     | SP            | Start             | :            |      | End Date            | 8 P  | CHO TH   | :       |        |
| Contact PBSS                             |                |               | нн                | MM           |      |                     |      | нн       | MM      |        |
| User Guide                               | Course Tutor   | *             |                   |              |      |                     |      |          |         |        |
| Video Guides                             |                |               |                   |              |      |                     |      |          |         |        |
|                                          | Street Addre   | ss *          |                   |              |      |                     |      |          |         |        |
|                                          | Street Addre   | ss 2          |                   |              |      |                     |      |          |         |        |
| taul Bradford                            | City *         |               |                   |              |      |                     |      |          |         |        |
| ACCALOTICO TOTON                         | Country        |               |                   |              |      |                     |      |          |         |        |
|                                          | county         |               |                   |              |      |                     |      |          |         |        |
| PANIC                                    | Country *      |               |                   |              |      |                     |      |          |         |        |
| BOLLON                                   | United King    | dom           |                   |              | Ŧ    | 1                   |      |          |         |        |
|                                          | Post Code *    |               |                   |              |      |                     |      |          |         |        |
| WAIT! Before you press this button, have |                |               |                   |              |      |                     |      |          |         |        |

• Select the course you intend to run from the 'Choose Course' option box. Then fill out the boxes below, these will include the Course Name, Length of the course, ticket prices and the address where the course will take place.

| We aim to ge<br>need to cont<br>the left. | t back to every submitted course within 48hrs. If you<br>act us sooner, please get in touch using the button on |
|-------------------------------------------|----------------------------------------------------------------------------------------------------|
| Choose Course *                           |                                                                                                    |
| select                                    | ×                                                                                                    |
| Course Ticket Price *                     |                                                                                                    |
|                                           |                                                                                                    |
|                                           |                                                                                                    |

• Fill in your Start Date and End Date for the course.

| Contact PBSS | Start Date |    |      | End Date |   |      |
|--------------|------------|----|------|----------|---|------|
| AT FAQ       |            | 0  | time | date     | 0 | time |
|              | Course Tut | or |      |          |   |      |

• Make sure the other details are correct and when you're happy they are click on 'Submit Course'

## **SECTION 3**

## NEXT STEPS

After submitting your course request (covered in <u>SECTION 2</u>) we will then check everything over and send confirmation within 48 hours.

It is our aim to ensure that Accredited Tutor courses are given the optimum opportunity to fill, so in certain circumstances the requested dates or the chosen course on that date may need to be reconsidered. Changes will be kept to a minimum and at the discretion of Paul Bradford Sugarcraft School, however for your peace of mind once approval has been given it will not be withdrawn.

When your course is accepted we will perform the necessary 'behind the scenes' tasks to get the course listed on our website at <u>www.designer-cakes.com</u> we will also provide you with a link to your very own course page (example pictured below) so you can promote your course across the internet.

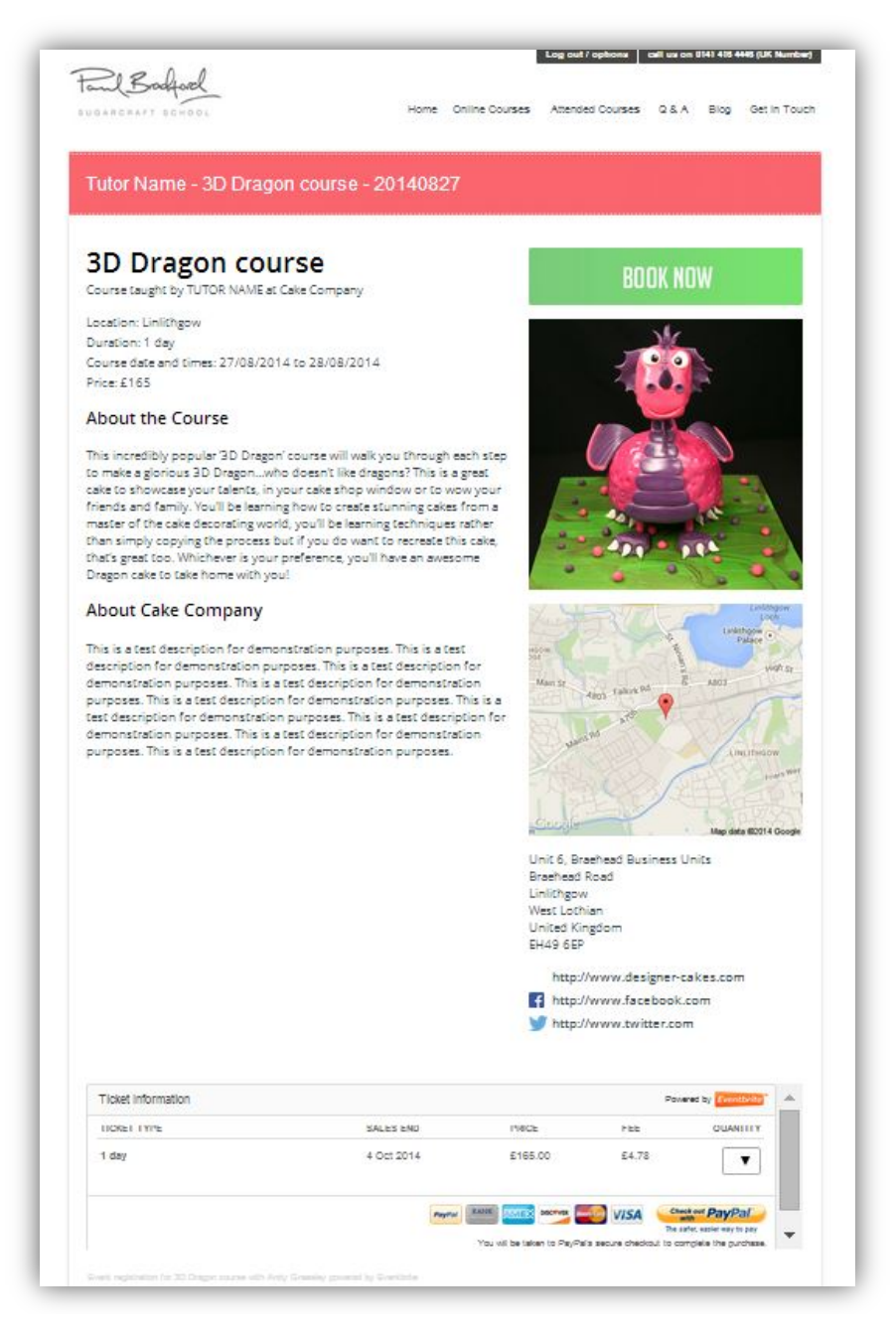

#### **SECTION 4**

#### EVENTBRITE COURSE MANAGEMENT

Once your course is given the all-clear and is accepted following your Course Submission (covered in <u>SECTION 2</u>) you will then receive an invitation email for Eventbrite.

Eventbrite is a website that will manage your payments and course information which will allow you to get paid in a variety of ways, here's how to get started with Eventbrite.

• Your invitation email for Eventbrite will look like the image below, make sure to check your spam and junk folders in your email account if you haven't received the email after we've confirmed your course has the go ahead.

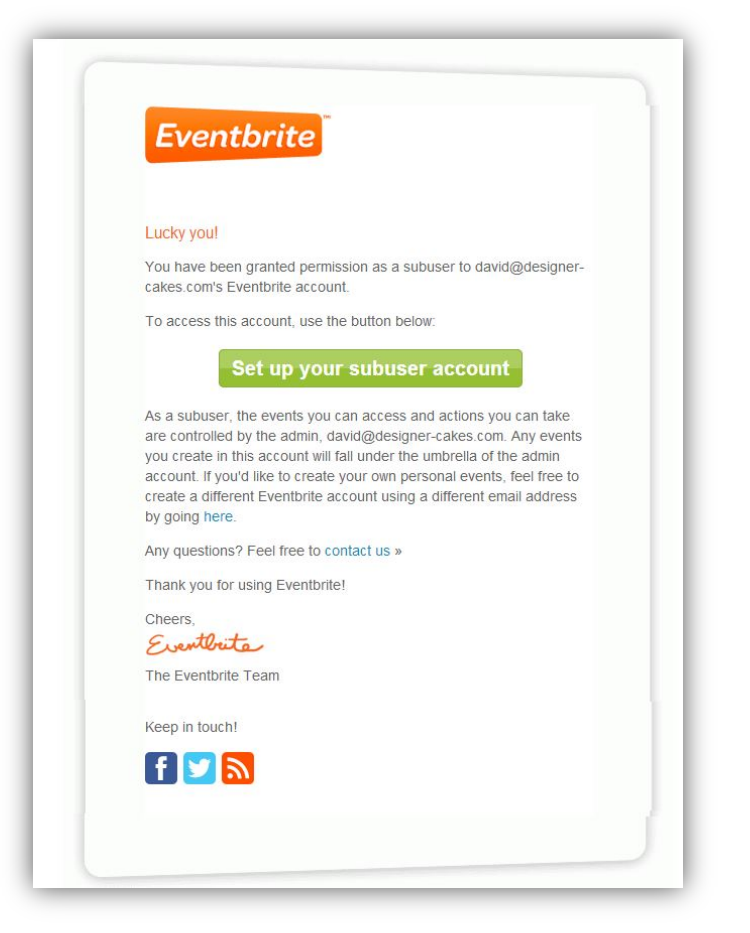

• Click on the green button 'Set up your subuser account' and then on the screen you're greeted with, set yourself a

| <b>Eventbrite</b> Search for events Q | Discover                                                                                                    | Sign up | Log in | Help $\vee$ | Create Event |
|---------------------------------------|----------------------------------------------------------------------------------------------------|---------|--------|-------------|--------------|
|                                       | Reset Password   Please set a password for your account.   New Password   ••••••••   Verify Password   ••••••••   Reset password |         |        |             |              |

memorable password.

You're now greeted with your event page (if not just click your name at the top right followed by 'My Events' or use <u>this</u> <u>link</u>) and you will see your recently approved event in the list similar to the one pictured below.

| Filter events by organiser: All Events | te: New Navigatic<br>ated our site's navigation to help<br>any web page on our site.<br>e | D <b>n</b><br>p you acc | ess your | events, account, and | Attendee Search<br>Search across all events Search<br>Would you recommend Eventbrite to a friend<br>or a colleague?<br>0 0 1 2 3 4 5 6 7 8 9 10<br>No way Neutral Absolutely |
|----------------------------------------|-------------------------------------------------------------------------------------------|-------------------------|----------|----------------------|----------------------------------------------------------------------------------------------------|
|                                        |                                                                                           |                         | 2010     | OUICK LINKS          |                                                                                                    |
| EVENT NAME                             | DATE                                                                                      | STATUS                  |          |                      |                                                                                                    |

• If you aren't logged in automatically go to <u>www.eventbrite.co.uk</u> and login with your supplied details.

When logged in click your name at the top right and then click 'My Events'

Click on the event name or the Manage link to proceed to your event page, here you can change your payment methods, check who's attending the course and change attendee details.

• The important part here is for you to **add a payment collection method** to receive your payments from ticket sales, so go ahead and click on the **edit** link as pictured below.

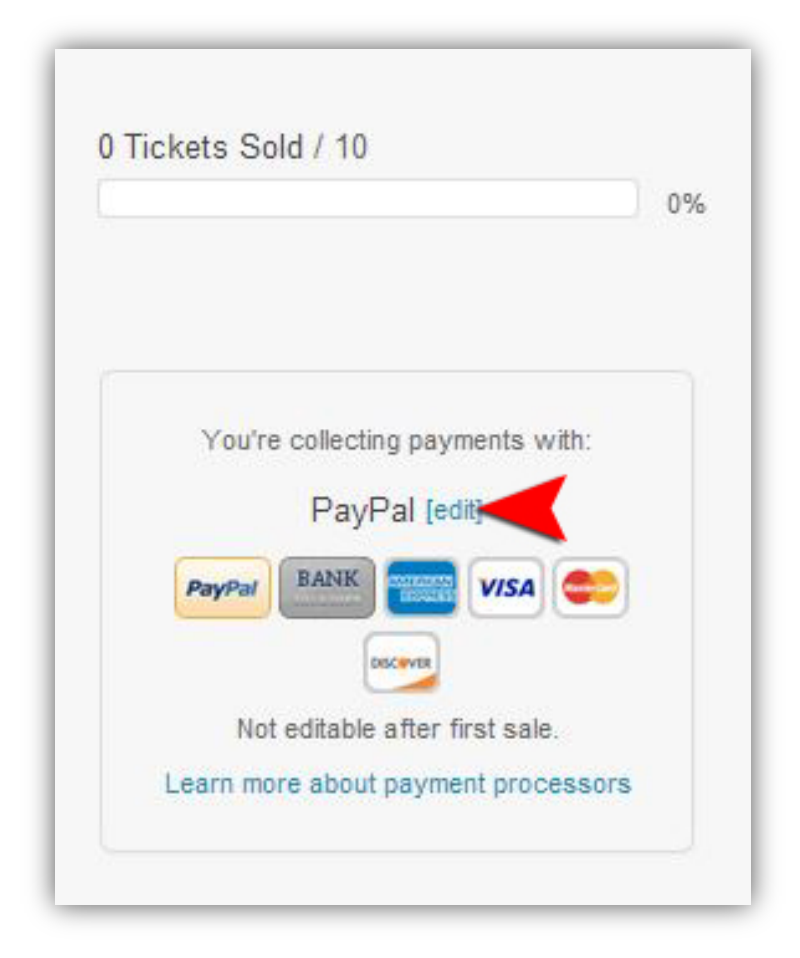

• Following this you will be greeted with a payment options screen, select either **PayPal\* or Eventbrite Payment Processing** from the drop down list then fill in your details for payment.

| Payment Options                                                                                                    |                                                                                            |
|----------------------------------------------------------------------------------------------------|--------------------------------------------------------------------------------------------|
| Collecting payments                                                                                                    |                                                                                            |
| To collect payments online, Eventbrite offers yo<br>way that works best for you.                                                                                                    | ou a variety of payment processors to give you the flexibility to collect ticket sales the |
| You will be able to modify your choice of proces                                                                                                    | ssor for each event, until you have made your first ticket sale.                           |
| Payment processor                                                                                                    |                                                                                            |
| Eventbrite Payment Processing                                                                                                    |                                                                                            |
| Eventbrite will collect payments on your behalf                                                                                                    | and begin issuing payments 5 days after your event ends.                                   |
|                                                                                                    |                                                                                            |
| deliver your funds to you.<br>Country<br>United Kingdom<br>Name on account *                                                                                                    |                                                                                            |
| deliver your funds to you.<br>Country<br>United Kingdom<br>Name on account *<br>Paul Bradford Sugarcraft School                                                                                                    |                                                                                            |
| deliver your funds to you.<br>Country<br>United Kingdom<br>Name on account *<br>Paul Bradford Sugarcraft School<br>Bank name *                                                                                                 |                                                                                            |
| deliver your funds to you.<br>Country<br>United Kingdom<br>Name on account *<br>Paul Bradford Sugarcraft School<br>Bank name *<br>Bank of Scotland                                                                             |                                                                                            |
| deliver your funds to you.<br>Country<br>United Kingdom<br>Name on account *<br>Paul Bradford Sugarcraft School<br>Bank name *<br>Bank of Scotland<br>IBAN number *                                                            |                                                                                            |
| deliver your funds to you.<br>Country<br>United Kingdom<br>Name on account *<br>Paul Bradford Sugarcraft School<br>Bank name *<br>Bank of Scotland<br>IBAN number *<br>GB***********************************                   |                                                                                            |
| deliver your funds to you.<br>Country<br>United Kingdom<br>Name on account *<br>Paul Bradford Sugarcraft School<br>Bank name *<br>Bank of Scotland<br>IBAN number *<br>GB***********************6375<br>Re-enter IBAN number * |                                                                                            |

• Press the green SAVE button at the bottom and that's your payments all configured and you're ready to start selling tickets to your attended course!

\*Receiving payments with PayPal requires a merchant account, you can find out more about this here.

## SECTION 5 USING EVENTBRITE

#### Logging in to Eventbrite

Once you've configured your Eventbrite subuser account as covered in <u>SECTION 4</u> you can login to Eventbrite at any time to check on bookings for your course, details for attendees and to change payment details.

- To login open your preferred web browser and go to <u>www.eventbrite.co.uk</u> and click Login at the top of the screen.
- Your username will be your email address and your password is the password you specified (see SECTION 4)

#### **How Payments Work**

Depending on your chosen payment method (covered in <u>SECTION 4</u>) the way you receive payments will differ, if you've chosen the Eventbrite Payment Processing method you will receive your payment (<u>minus Eventbrite processing fees</u>) 5 days after your event has taken place.

If you've selected PayPal as the way you receive your Eventbrite ticket payments then you will receive your funds as soon as a payment is received. Eventbrite fees can be charged afterwards or can be absorbed by the ticket price for more information see video lesson 2 on this page.

#### Check your bookings and number of attendees

Check your bookings in Eventbrite by navigating to this link http://www.eventbrite.co.uk/myevents/

Eventbrite also has a comprehensive help system on their site which can be <u>found here</u>, of course don't hesitate to <u>get in</u> <u>touch</u> with us if you're stuck with anything at all.